# CSE 344 Introduction to Data Management

Section 4: SQL Azure TA: Daseul Lee (dslee@cs)

#### Review

## Data Management with SQLite

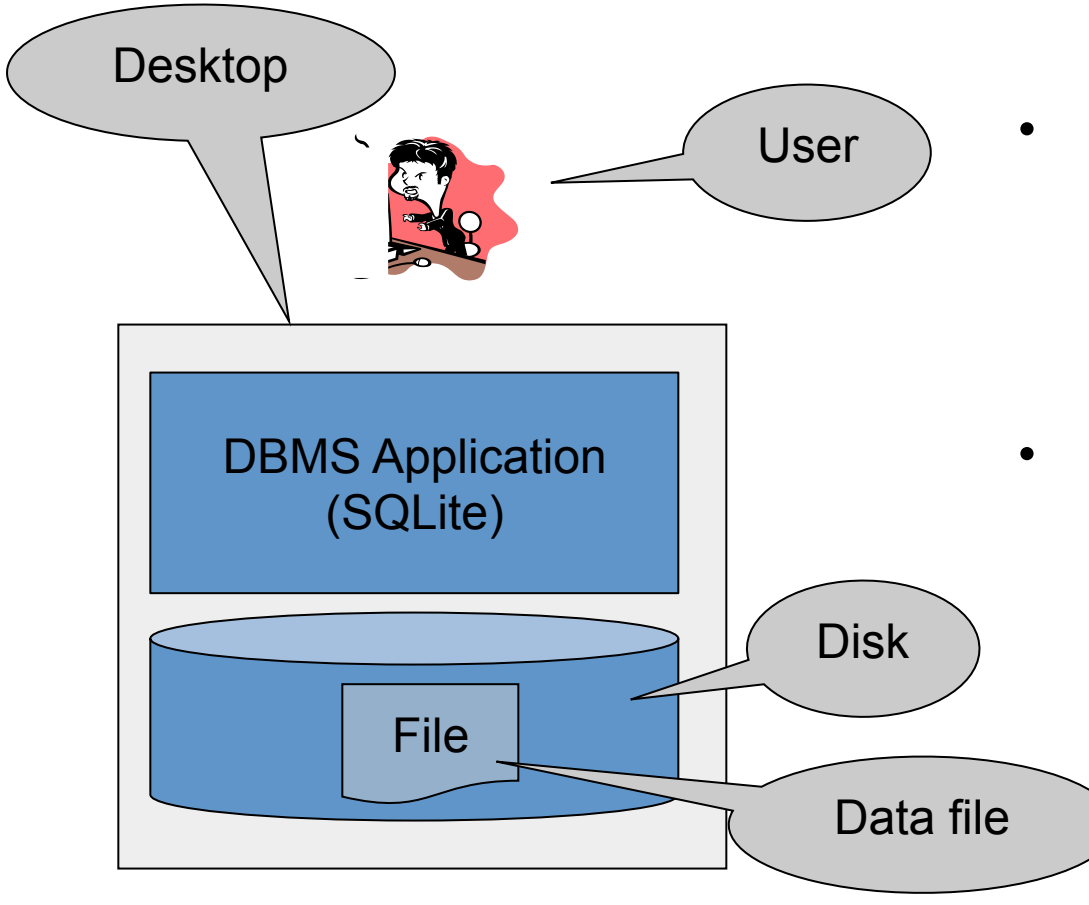

- So far, we have been managing data with SQLite as follows:
  - One data file
  - One user
  - One DBMS application
- But only a limited number of scenarios work with such model

## **Client-Server Architecture**

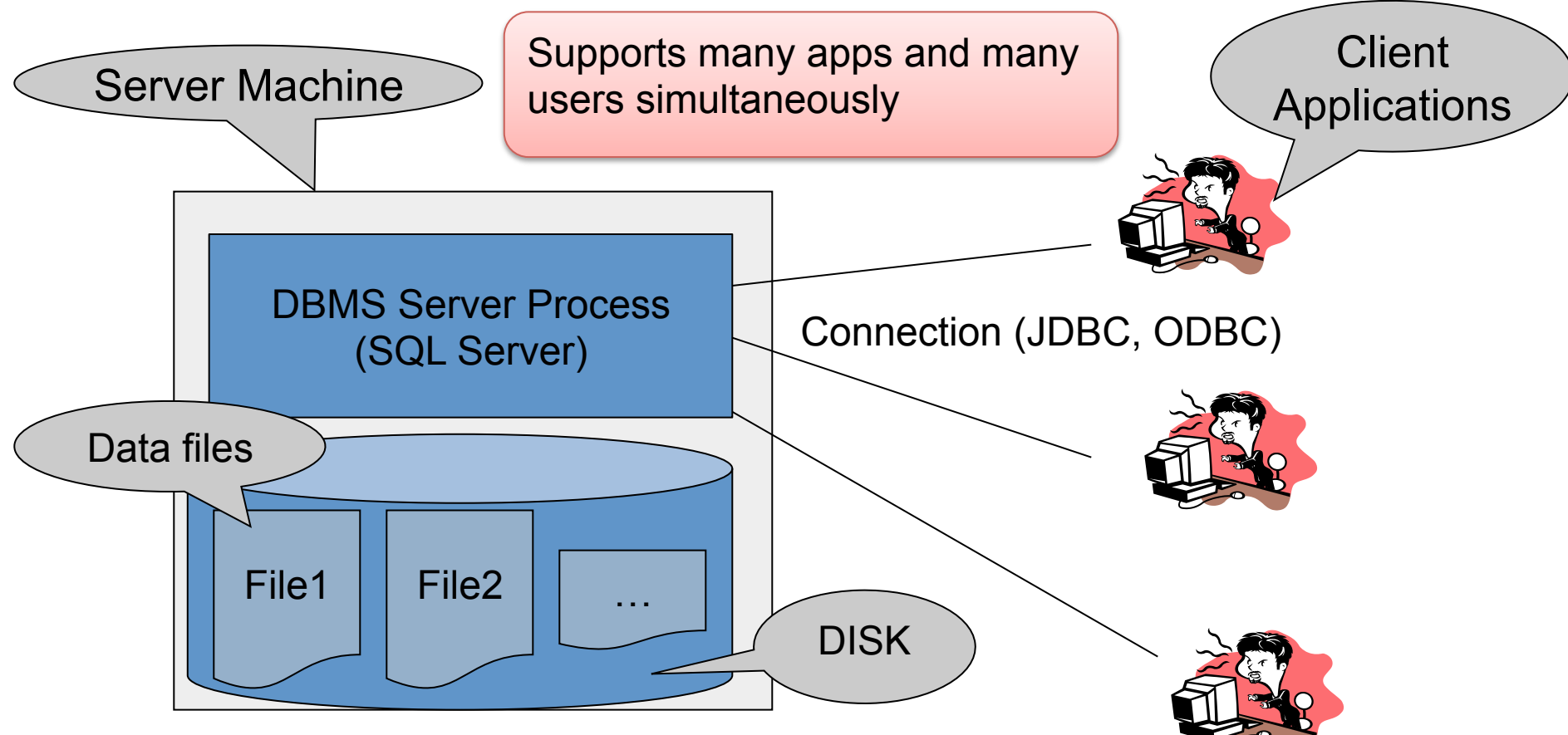

- One server running the database
- Many clients, connecting via the ODBC or JDBC (Java Database Connectivity) protocol

## **Client-Server Architecture**

- One *server* that runs the DBMS (or RDBMS):
  - Your own desktop, or
  - Some beefy system, or
  - A cloud service (SQL Azure)
- Many *clients* run apps and connect to DBMS
  - Microsoft's Management Studio (for SQL Server), or
  - psql (for postgres)
  - Some Java program (HW5) or some C++ program
- Clients "talk" to server using JDBC/ODBC protocol

# Using a DBMS Server

- 1. Client application establishes connection to server
- 2. Client must authenticate self
- 3. Client submits SQL commands to server
- 4. Server executes commands and returns results

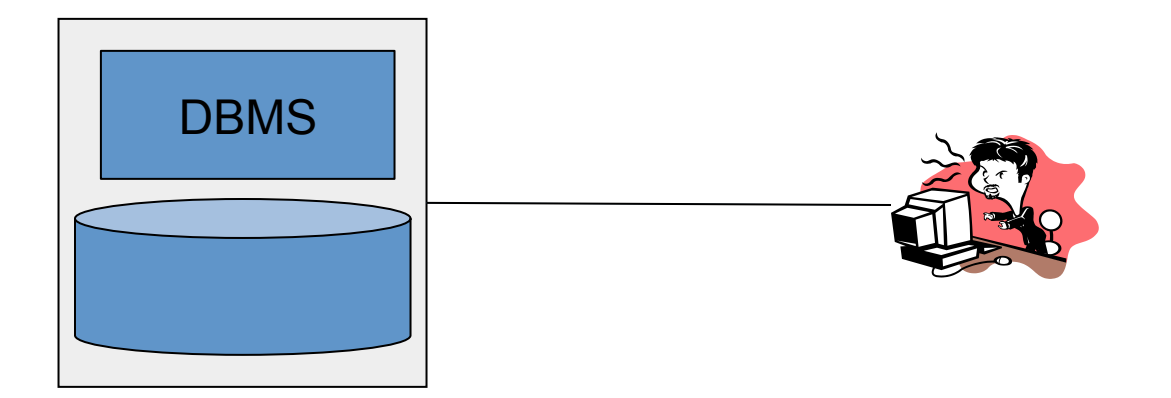

#### Homework 3

## Homework 3

- Connect to an instance of SQL Server on Windows Azure and practice advanced SQL
- Due October 25, 2013, at 11:00 pm
- We had an issue with Azure log-in, so please follow the new instruction here.

### Server

- Microsoft SQL Server
  - a commercial RDBMS developed by Microsoft
  - has different editions, each of which targets different audience and use cases
- Windows Azure
  - a cloud-based service using a special version of SQL server as its backend
  - supports a subset of SQL server functionalities

# Client

- We have two options for HW3
- 1. Web browser

https://m01rrgdwg2.database.windows.net/ (Doesn't work with Chrome in Mac OS X)

2. SQL Server Management Studio 2008 R2 Already installed on the Windows lab machine or VDI machines (<u>http://vdi.cs.washington.edu/vdi/</u>)

# 1. Web browser

https://m01rrgdwg2.database.windows.net/

(Doesn't work with Chrome in Mac OS X)

Option A. Use a shared account (Do not change this password)

login: suciu

password: (emailed)

database: IMDB

ALTER LOGIN yourlogin WITH PASSWORD='some\_new\_password' OLD\_PASSWORD = 'old\_password'

**Option B.** Use a shared account to log into master (instead of IMDB) and change your account password. Then, log into IMDB using:

login: (Your UW NetID)

password: (set from master using the shared account) database: IMDB

### 1. Web browser

| 🕽 🖸 Management Portal – SQL Database 🛛 👘                             |                                                                                        |                            |  |  |
|----------------------------------------------------------------------|----------------------------------------------------------------------------------------|----------------------------|--|--|
| 🔺 🕨 🖉 🖾 🖉 http                                                       | ps m01rrgdwg2.database.windows.net/#\$entity=NewQuery&id=1&workspace=Query             | C Reader                   |  |  |
| ₩ M #                                                                |                                                                                        | F                          |  |  |
| m01rrgdwg2.database.window                                           | vs.net > [IMDB] > Query(Untitled1.sql)*                                                | User: daseul Log off Help  |  |  |
| IMDB                                                                 | 1a 🖬 💾 🕨 ⊾ 🗗 =                                                                         |                            |  |  |
| My Work (1) )                                                        | New Query Open Save As Run Actual Plan Estimate Stop                                   |                            |  |  |
| Query(Untitled1.sql)                                                 |                                                                                        | ×                          |  |  |
|                                                                      |                                                                                        |                            |  |  |
|                                                                      | <pre>select count(*) from movie;</pre>                                                 |                            |  |  |
|                                                                      | Messages Results Query Plan                                                            | Diel m I-                  |  |  |
|                                                                      | 1 100 % select count(*) from movie                                                     | <b>i</b> ii = =            |  |  |
| <ul> <li>Overview</li> <li>Administration</li> <li>Design</li> </ul> | Sort by:<br>Total<br>CPU<br>To<br>Find by:<br>Some<br>Warnings<br>Scan<br>Scan<br>Scan | 1%<br>Aggregate Index Scan |  |  |

2f922e4c-8046-ecd8-c0a3-f6e7ffe5680a Feedback

# 2. SQL Server Management Studio

Already installed on the Windows lab machine or VDI machines (<u>http://vdi.cs.washington.edu/vdi/</u>)

Server type: Database Engine

Server name: m01rrgdwg2.database.windows.net

Authentication: SQL Server Authentication

Login: (Your UW NetID) or suciu

Password: (set from master using shared account) or (emailed)

# 2. SQL Server Management Studio

#### Q. How to connect to VDI?

- See availability here: <a href="http://vdi.cs.washington.edu/vdi/">http://vdi.cs.washington.edu/vdi/</a>
- Mac Users: Use CoRD to connect
- Windows Users: All Programs -> Accessories -> Remote Desktop connection
- Linux Users: You need an RDP client (rDesktop or similar)

## 2. SQL Server Management Studio

| 000                                                   | CoRD                                                                        |                  |                                               |
|-------------------------------------------------------|-----------------------------------------------------------------------------|------------------|-----------------------------------------------|
| Servers Quick Connect                                 | Full                                                                        | screen Windowed  | Disconnect                                    |
| 🧏 SQLQuery1.sql - m01rrgdwg2.database.windows.net.IMD | )B (daseul (367))* - Microsoft SQL Server Management Studio (Administrator) |                  | - 6 <b>-</b>                                  |
| File Edit View Query Project Debug Tools Wind         | dow Help                                                                    |                  |                                               |
| : 🔚 - 🕮 - 💕 🚚 📬 😫 New Ouery 📑 👒 👒 🛱                   | × • • • • • - ■ • • × • • • •                                               | - 🛤 - 🔊 😤        | • 🐅 🖬 = _                                     |
| E 402 Auk IMDB                                        | Debug = 🗸 🎬 📾 🗆 🖤 🖷 🏭 🍘 🏭 🍅 🖄 🖄 🗮 😤 🔆 💶                                     |                  |                                               |
|                                                       |                                                                             |                  |                                               |
| Comprete spiller 4 X                                  | SQLQuery1.sql - m0MDB (daseul (3b/))* ×                                     |                  | · · ·                                         |
|                                                       | select count(*) from actor;                                                 |                  | ÷                                             |
| 🗄 🔰 greg3Customer                                     |                                                                             |                  | · · · · · · · · · · · · · · · · · · ·         |
| i i han8ganCustomer                                   |                                                                             |                  |                                               |
| haochchCustomer                                       |                                                                             |                  |                                               |
| hill:SCustomer                                        |                                                                             |                  |                                               |
| InnoakCustomer                                        |                                                                             |                  |                                               |
|                                                       |                                                                             |                  |                                               |
|                                                       |                                                                             |                  |                                               |
|                                                       |                                                                             |                  |                                               |
| System Tables                                         |                                                                             |                  |                                               |
| a dop.actor                                           |                                                                             |                  |                                               |
| dbo.casts                                             |                                                                             |                  |                                               |
| dbo.directors                                         |                                                                             |                  |                                               |
| 🗉 💷 dbo.genre                                         |                                                                             |                  |                                               |
| 🗉 💷 dbo.movie                                         |                                                                             |                  |                                               |
| dbo.movie_directors                                   |                                                                             |                  |                                               |
| Tiews                                                 |                                                                             |                  |                                               |
| 🗉 🚞 Synonyms                                          | 100 %                                                                       |                  |                                               |
| 🗉 🧰 Programmability                                   |                                                                             |                  |                                               |
| Security                                              | Kesuts Aesages                                                              |                  |                                               |
| Federations                                           | (No column name)                                                            |                  |                                               |
| 🗉 间 imsmithCustomer                                   | 1 1865034                                                                   |                  |                                               |
| 🕀 间 iphongCustomer                                    |                                                                             |                  |                                               |
| isaacrCustomer                                        |                                                                             |                  |                                               |
| ie 🔰 jcm35Customer                                    |                                                                             |                  |                                               |
|                                                       |                                                                             |                  |                                               |
| i jness9Customer                                      |                                                                             |                  |                                               |
| Joe3/01Customer                                       |                                                                             |                  |                                               |
| JonngvnCustomer                                       |                                                                             |                  |                                               |
|                                                       |                                                                             |                  |                                               |
|                                                       |                                                                             |                  |                                               |
| iskangCustomer                                        |                                                                             |                  |                                               |
| isv1218Customer                                       |                                                                             |                  |                                               |
| iuan93Customer                                        |                                                                             |                  |                                               |
| kathrnCustomer                                        |                                                                             |                  |                                               |
|                                                       |                                                                             |                  |                                               |
| < <u> </u>                                            | Query executed successfully.                                                | m01rrgdwg2.datal | ase.windows daseul (367) IMDB 00:00:00 1 rows |
| Ready                                                 |                                                                             | Ln1              | Col 1 INS                                     |
|                                                       |                                                                             |                  | ▲ 🕹 🗇 🤍 🕨 📭 🌐 🕕 9:48 PM 10/16/2013            |

#### Questions?